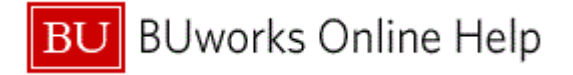

#### Introduction

### **Process and Trigger**

Perform this procedure when you need to view the status of a parked journal entry in workflow.

### Prerequisites

None

### Menu Path

Use the following menu path to begin this transaction:

# Accounting → Financial Accounting → General Ledger → Document → Parked Documents → FBV3 - Display

### **Transaction Code**

FBV3

## **Tips and Tricks**

At times you may need to use your scroll bar to view additional information.

#### Reports

None

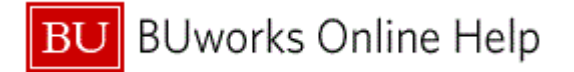

#### Procedure

**1.** Start the transaction using the above menu path or transaction code.

### **Display Parked Document: Initial Screen**

2. As required, complete/review the following fields:

| Field        | R/O/C    | Description                                                                                                    |
|--------------|----------|----------------------------------------------------------------------------------------------------|
| Company Code | Required | The Company Code is the highest organizational<br>unit in Financial Accounting that represents a<br>business organization. The Trustees of Boston<br>University is considered one legal entity and will<br>require only one Company Code - TRBU. |
|              |          | Example:<br>TRBU                                                                                                    |
| Doc. Number  | Required | Identification number of the parked document.                                                                                                    |
|              |          | If the document number is not known, click the <b>Document list</b> button to search for the document.                                                                                                    |

# 3. Click Enter.

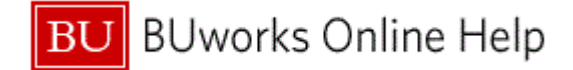

# **Display Parked G/L Document**

| Display Parked G/L Document 1000013554             | TRBU 2012               |
|----------------------------------------------------|-------------------------|
| Menu, 4 Back Exit Cancel System,                   | Tree on Editing options |
| Basic data Details Workflow                        |                         |
|                                                    | Amount Information      |
| Document Date 08/08/2011 🗗 Currency USD            | Total deb.              |
| Posting Date 08/08/2011                            | 12.48 USD               |
| Document Number 1000013554                         |                         |
| Reference ANIMAL CARE CORR                         | Total cred.             |
| Doc.Header Text Fix JE Coding Error                | 12.48 USD               |
| Document Type ZK Grant Cost Transfer               |                         |
| Company Code TRBU Trustees of Boston Univ Boston   | 040                     |
|                                                    |                         |
|                                                    |                         |
| 2 Items ( No entry variant selected )              |                         |
| St. G/L acct Short Text D/C Amount in doc.curr Ass | ignment no.             |
| ✓ 518858 CONS SUPP Debit  12.48                    |                         |
|                                                    |                         |
| 0.00                                               |                         |
| 0.00                                               |                         |
| 0.00                                               |                         |
| 0.00                                               |                         |
|                                                    |                         |
| 0.00                                               |                         |
|                                                    |                         |
|                                                    |                         |
| S B B B B F ++ B C C B 🖴 🔽                         |                         |
|                                                    | > PER (500) 🖭 📝         |
|                                                    |                         |

4. Click the Services for Objects button 2.

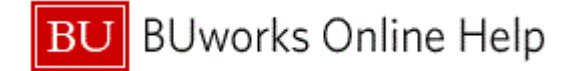

### **Display Parked G/L Document**

|   | Display Par         | rked G/L Docu       | iment 100001355       | 4 TRBU :         | 2012               |                    | 4                | <b>79</b> 🗈 |
|---|---------------------|---------------------|-----------------------|------------------|--------------------|--------------------|------------------|-------------|
|   | Menu (              | Ba                  | ck Exit Cancel System | n Tree on        | Editing options    |                    | Create           | •           |
|   |                     |                     |                       |                  |                    |                    | Attachment list  |             |
|   | Basic data          | Details Workflow    |                       |                  | ,                  |                    | Private note     |             |
|   |                     |                     |                       |                  | Amount Information |                    | Send             | •           |
| - | Document Date       | 08/08/2011 🗇 Cu     | rrency USD            |                  | Total deb.         | Worldow overview   | Relationships    |             |
| ° | Posting Date        | 08/08/2011          |                       |                  | 12.48 USC          | Archived workflows | dy Objects       |             |
|   | Document Number     | r 1000013554        |                       |                  |                    | Start Workflow     | Help for objects | , i         |
|   | Reference           | ANIMAL CARE CORR    |                       |                  | Total cred.        |                    |                  |             |
|   | Doc.Header Text     | Fix JE Coding Error |                       |                  | 12.48 USD          |                    |                  |             |
|   | Document Type       | ZK Grant Cost 1     | Fransfer              |                  |                    |                    |                  |             |
|   | Company Code        | TRBU Trustees of    | Boston Univ Boston    |                  | 040                |                    |                  |             |
|   |                     |                     |                       |                  |                    |                    |                  |             |
|   |                     |                     |                       |                  |                    |                    |                  |             |
|   | 2 Items ( No entry) | variant selected )  |                       |                  |                    |                    |                  |             |
|   | St G/Lacet          | Short Text D/C      | Amount in doc curr A  | ssignment no     |                    |                    | FT1              |             |
|   | 510050              | CONS SUPP Debit     | 12.48                 | oorgrintorititio |                    |                    |                  |             |
|   | 510050              | CONS SUPP Credit    | 12.48                 |                  |                    |                    |                  |             |
|   |                     |                     | 0.00                  |                  |                    |                    |                  |             |
|   |                     |                     | 0.00                  |                  |                    |                    |                  |             |
|   |                     |                     | 0.00                  |                  |                    |                    |                  |             |
|   |                     |                     | 0.00                  |                  |                    |                    |                  |             |
|   |                     |                     | 0.00                  |                  |                    |                    |                  |             |
|   |                     |                     | 0.00                  |                  |                    |                    |                  |             |
|   |                     | l l                 | 0.00                  |                  |                    |                    |                  |             |
|   |                     |                     | 0.00                  |                  |                    |                    | -                |             |
|   |                     |                     | 4                     |                  |                    |                    | F                |             |
|   |                     |                     |                       |                  |                    |                    |                  |             |
|   |                     |                     | e e                   |                  |                    |                    |                  |             |
|   |                     |                     |                       |                  |                    |                    | PER (500)        | 0) 🖭 📝      |
|   |                     |                     |                       |                  |                    |                    |                  |             |

5. From the drop-down list, click Workflow Dorkflow overview

If the **Services for Objects** button does not display on the screen - click the **Menu** button, then select, **System Services for Objects** from the drop-down list.

# SWL1\_WIDISP\_UEXIT\_01.HTM

| Journal entry 1000013554 has NOT posted.                                    | Completed mail sen | t 10/20/2011 -<br>10:19:57 | <u>BUworks at Boston</u><br><u>University</u> | 2 |     |
|-----------------------------------------------------------------------------|--------------------|----------------------------|-----------------------------------------------|---|-----|
| Get Agent E-Mails                                                           | Completed execute  | d 10/20/2011 -<br>10:19:57 | <u>BUworks at Boston</u><br><u>University</u> |   |     |
| Journal entry 1000013554 has NOT posted.                                    | Completed mail sen | t 10/20/2011 -<br>10:19:57 | <u>BUworks at Boston</u><br><u>University</u> |   |     |
| Journal Entry - Get FI Department Approvers                                 | Completed execute  | d 10/20/2011 -<br>10:19:58 | BUworks at Boston<br>University               |   |     |
| Journal Entry 1000013554 Ready for DEPT<br>Review (Funds Center 1202200000) | Completed Approve  | d 10/20/2011 -<br>10:19:58 | ADAM KRUEGER                                  |   |     |
| Journal Entry 1000013554 Ready for PAFO<br>Review (Funds Center 1202200000) | Ready              | 10/26/2011 -<br>11:17:10   | Information                                   |   | - 6 |
|                                                                             |                    |                            |                                               |   | 1   |

6. Scroll to the final entry displayed, click the link displayed in the **Agent** column.

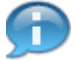

The screen below displays the **Recipients** of the Journal Entry. The mail-box to the right of the list identifies whose mailbox this is visible in.

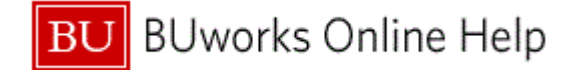

# **Recipients: Journal Entry Ready for PAFO**

| Recipients:Journal                                                                                                    | Entry 1000013554 Ready for PAFO                                                                                                    |                                          | × / |
|----------------------------------------------------------------------------------------------------|----------------------------------------------------------------------------------------------------|------------------------------------------|-----|
| TS 90000123 Journa<br>US AHORNER<br>US CGEROME<br>US CGREENO<br>US HANTING<br>US KPANTALE<br>US KPANTALE<br>US KSACCA<br>US LDAVIS<br>US MAUROMAI<br>US MAUROMAI<br>US MALLA<br>US MHTRIEU<br>US MUDILLOI<br>US PROKORYI<br>US QSZHANG<br>US SDS<br>US SMANKIEU | ANDREW HORNER<br>CRAIG GEROME<br>CHRISTINA GRIEVES<br>HAN-TING CHUANG<br>E KAREN GREENE<br>E KATHLEEN PANTALEON<br>KRISTIN SACCA<br>LINDA DAVIS<br>L MAUREEN O'MALLEY<br>Peggy CALLA<br>MICHAEL TRIEU<br>N MAUREEN DILLON<br>M JASON PROKORYM<br>QING ZHANG<br>SHELLY STEWARDSON<br>W SUSIE MANKIEWICZ | \$0,0,0,0,0,0,0,0,0,0,0,0,0,0,0,0,0,0,0, |     |
| Overall view Org                                                                                                    | assignment 📰 🕱 🕅                                                                                                    |                                          | Þ   |

7. Click the Close button 🔀.

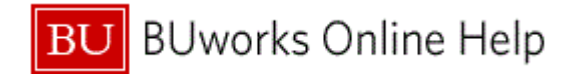

# **Data on Linked Workflows**

| orkflows for Current Context                                                                                                    |                                                 |                                            |                                                                                                |                                                          |                                                                   |          |
|----------------------------------------------------------------------------------------------------|-------------------------------------------------|--------------------------------------------|------------------------------------------------------------------------------------------------|----------------------------------------------------------|-------------------------------------------------------------------|----------|
|                                                                                                    | C                                               | reation D                                  | Creation S                                                                                     | Status                                                   | Task                                                              |          |
| ton University FIPP Frame                                                                                                    | 0                                               | 8/08/2011                                  | 14:32:17 Ir                                                                                    | n Process                                                | Boston Univers                                                    | ity FIPF |
|                                                                                                    |                                                 |                                            |                                                                                                |                                                          |                                                                   |          |
|                                                                                                    |                                                 |                                            |                                                                                                |                                                          |                                                                   |          |
|                                                                                                    |                                                 |                                            |                                                                                                |                                                          |                                                                   | ~        |
|                                                                                                    | a a ta u I I u i                                | en en litere El                            |                                                                                                |                                                          |                                                                   |          |
| Current data for started workflow: B                                                                                                    | oston Univ                                      | ersity F                                   | IPP Frame                                                                                      | •                                                        |                                                                   |          |
| urrent data for started workflow: B                                                                                                    | oston Univ                                      | /ersity F                                  | IPP Frame                                                                                      | •                                                        |                                                                   |          |
| Current data for started workflow: B                                                                                                    | oston Univ                                      | /ersity F                                  | IPP Frame                                                                                      | •                                                        |                                                                   |          |
| Current data for started workflow: B<br>Steps in this process so far<br>Step name                                                                                                    | Soston Univ                                     | / <b>ersity F</b><br>Result                | IPP Frame                                                                                      | e<br>p Ageni                                             | t                                                                 | 1        |
| Current data for started workflow: B<br>Steps in this process so far<br>Step name<br>Get Doc Type                                                                                                    | Status<br>Completed                             | Result<br>executed                         | <b>Time stam</b><br>08/08/2011<br>14:32:17                                                     | p Agent<br>- <u>BUwo</u><br>Univer                       | t<br>rks at Boston<br>rsity                                       |          |
| Current data for started workflow: B<br>Steps in this process so far<br>Step name<br>Get Doc Type<br>Journal Entry - Get FI Department Approvers                                                                               | Status<br>Completed<br>Completed                | Result<br>executed<br>executed             | <b>Time stam</b><br>08/08/2011<br>14:32:17<br>08/08/2011<br>14:32:17                           | p Agen<br>- BUwo<br>Univer<br>- BUwo<br>Univer           | t<br>rks at Boston<br>rsity<br>rks at Boston<br>rsity             |          |
| Current data for started workflow: B<br>Steps in this process so far<br>Step name<br>Get Doc Type<br>Journal Entry - Get FI Department Approvers<br>Journal Entry 1000013554 Ready for DEPT<br>Review (Funds Center 120220000) | Soston Univ<br>Status<br>Completed<br>Completed | Result<br>executed<br>executed<br>Approved | <b>Time stam</b><br>08/08/2011<br>14:32:17<br>08/08/2011<br>14:32:17<br>08/08/2011<br>14:32:17 | p Agen<br>- BUwo<br>Univer<br>- BUwo<br>Univer<br>- ADAN | t<br>rks at Boston<br>sity<br>rks at Boston<br>rsity<br>1 KRUEGER |          |

**8.** Click the **Close** button  $\boxtimes$ .

**9.** The transaction is complete.

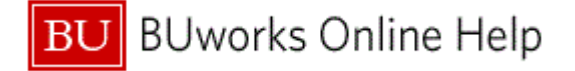

## **Results and Next Steps**

You have successfully displayed the status of an unapproved journal entry via workflow.